# Convert DVD to Kindle Fire and play DVD videos on Kindle Fire

This guide shows how to convert DVD to Kindle Fire (HD) with a single tool, imElfin DVD Ripper, which enables people to play DVD on Kindle Fire easily.

In addition to eBook reading, many folks are fond of watching videos on the Kindle Fire. When we are on the go or on a trip and have no access to Wi-Fi, we may consider transferring DVD to Kindle Fire for later watching. As there is no built-in DVD player on the Kindle Fire, we can't directly put DVD on Kindle Fire and watch. This guide will tell you how to convert DVD to Kindle Fire (HD) and play DVD videos on it.

Typically, the process of converting DVD to Kindle Fire comprises of two parts with two single tools required. Part 1 is to rip DVD to Kindle Fire and Part 2 is to convert ripped files to Kindle Fire supported MP4 format. On the contrary, this guide will show you how to convert DVD to Kindle Fire (MP4) within one tool: **imElfin DVD Ripper**.

# Convert DVD to Kindle Fire step-by-step

Step 1: Download and install imElfin DVD Ripper on your computer. Launch imElfin DVD Ripper.

Download imElfin DVD Ripper for Windows

Download imElfin DVD Ripper for Mac

**Step 2: Load DVD**. Insert your DVD to the DVD-ROM on your computer. Click the "**Add**" button, select the **DVD drive** and click "**OK**". No need to select specific files under "AUDIO \_TS" or "VIDEO\_TS" folder. The DVD files will be loaded immediately. ISO/IFO files and DVD folders are supported as well.

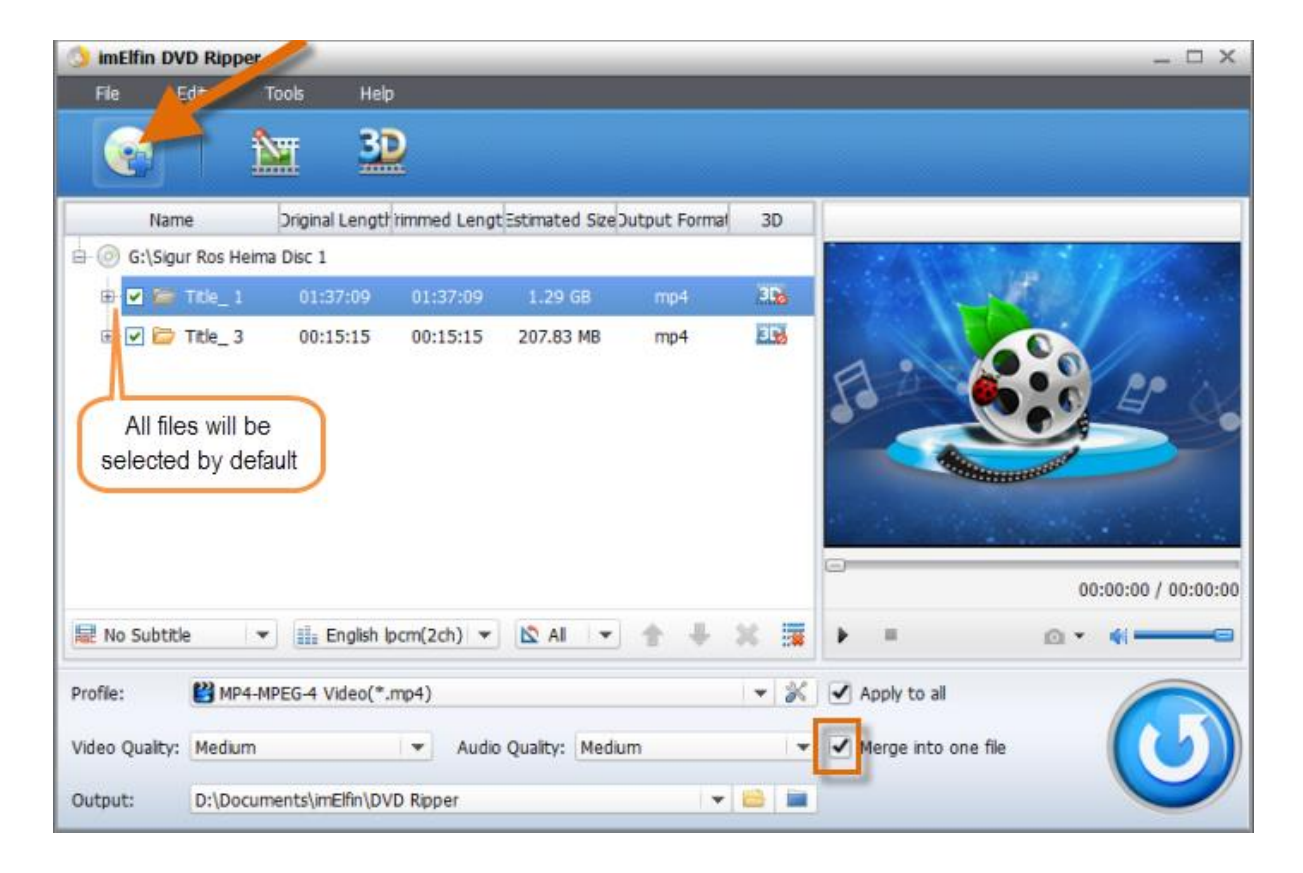

Note:

1. All DVD files will be selected by default. If you don't want to rip certain files,

remember to **uncheck them manually**.

2. Check "**Merge into one file**" under the preview window on the right-hand side if you want to merge multi DVD files (under the same folder) into one. Files under different folders will not be merged into the same file.

Step 3: Set output subtitle language (if available), format, video/audio quality, and output folder.

### Set the output subtitle language

| Re No Subtitle      | 📑 English Ipcm(2ch) 🔻 🖄 All 💌 🛧 🕌 | × 🙀 ► =                 |
|---------------------|-----------------------------------|-------------------------|
| English<br>Japanese | ► 4 Video(*.mp4)                  | Apply to all            |
| English<br>Japanese | Audio Quality: Medium             | ▼ ✓ Merge into one file |

Click "**No Sbtitle**" field to set the subtitle language for the ripped video. The available subtitle languages depend on the source DVD. If there are several DVD

files selected, there may be repeated language options listed. Just set one subtitle

language and make sure the "Apply to all" field on the right side is checked.

# Set the output format

#### Copy Right <u>www.imelfin.com</u>

| Name                             | Ŀ  | Recent 🕨         |           | Nexus 7                                                     |          |
|----------------------------------|----|------------------|-----------|-------------------------------------------------------------|----------|
| 🗄 💿 G:\Sigur                     | 2  | Common Video 🔹 🕨 |           | Video profile optimized for Nexus 7.                        |          |
|                                  | Л  | Common Audio     |           | Kindle Fire HD-10                                           |          |
|                                  | HD | HD Video         | 204 I     | Video profile optimized for Kindle<br>Fire HD-10.           |          |
|                                  | 0  | iPod 🕨           |           | Kindle Fire UD-7                                            | =        |
|                                  |    | iPhone 🕨         |           | Video profile optimized for Kindle                          |          |
|                                  |    | iPad 🕨 🕨         | <u> </u>  |                                                             |          |
|                                  | Ć  | Apple TV         |           | Motorola XOOM, Motorola<br>XOOM 2                           |          |
|                                  | •  | PSP 🕨            | <b></b> . | Video profile optimized for<br>Motorola XOOM, Motorola XOOM |          |
|                                  |    | PS3              |           | 2.                                                          |          |
|                                  | È  | Wii and DS       |           | Samsung Galaxy<br>Video profile optimized for               |          |
|                                  |    | Tablet PC        | ***       | Samsung Galaxy.                                             | <b>T</b> |
| 🖳 No Subtitle                    | -  |                  |           |                                                             |          |
| HE NO SUDLICE                    |    | Customise 🔺 💌    | St        | art sear mig                                                | ρ        |
| Profile: WP4-MPEG-4 Video(*.mp4) |    |                  |           |                                                             |          |

Click the **profile field** to select the output format for your Kindle Fire. Click "**Tablet PC**" and scroll down, you will find **Kindle Fire HD-7**, **Kindle Fire HD-10** and **Kindle Fire** displayed. Set your Kindle Fire model as the output profile.

| Video Quality: | Medium         | - |
|----------------|----------------|---|
| Output:        | Custom<br>Low  |   |
|                | Medium<br>High |   |
|                |                |   |
| Audio Quality: | Madium         | - |
|                | Justom         |   |
| r              | Low            |   |
|                | High           |   |

# Set the output video/audio quality

There are four levels for the output video and audio: Custom, Low, Medium and

High. Since there is limited storage on Kindle Fire (HD), "Medium" level is

recommended (default).

### Set the output folder

| Output: | D:\Documents\imElfin\DVD Ripper | 6 |  |
|---------|---------------------------------|---|--|

Click the folder icon on the right-hand of "Output" label to customize the output folder. Never locate the output folder as your Kindle Fire drive (if you have plugged your Kindle Fire to the computer), or the program will occupy more resources and take longer time to write the output file to an external storage.

**Step 4: Rip DVD**. Click the round **convert button** in the lower right corner to start the ripping. The ripping process may take dozens of minutes or more than an hour, which completely depends on the original size and the output quality.

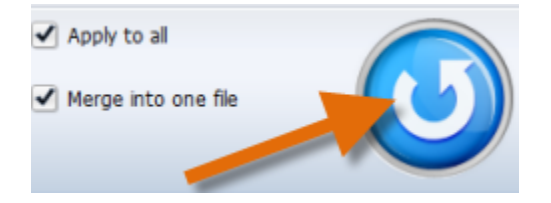

When the ripping is done, the progress bar will show "Finished" (100%). Click

the **play** icon to view the output MP4 on the computer and click the **folder** icon to

check the output folder.

| 😏 imElfin DVD Ripper |                  |          |                |         | -        | Output |        |  |
|----------------------|------------------|----------|----------------|---------|----------|--------|--------|--|
| State                | Destination File | Duration | Estimated Size |         | Play     | F      | folder |  |
| a 🖓                  | Title_ 1.mp4     | 01:52:24 | 1.99 G8        | 100.00% | Finished | ۲      | 0      |  |

# Put DVD on Kindle Fire and play

Now it's time to load the converted DVD to Kindle Fire and watch.

1. Connect the Kindle Fire to computer with the USB cable and it will be recognised

as "Kindle" storage. Drag and drop the output MP4 file(s) to the "Video" folder

under the "Kindle" storage.

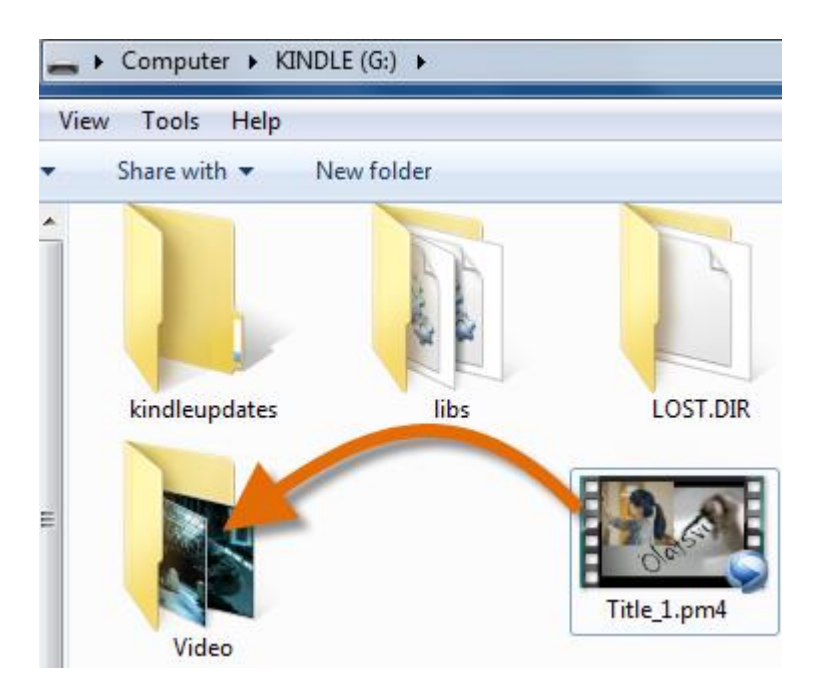

2. Navigate to "Apps" on the top bar of Kindle Fire, tap "Gallery" app then select

"Video".

#### Copy Right <a href="http://www.imelfin.com">www.imelfin.com</a>

| Apps         | Cloud           | Device       | Store >     |
|--------------|-----------------|--------------|-------------|
|              | By Recent       | By Title     |             |
| Amazon Clo   | Amazon Shop Aud | ible Comics  | Contacts    |
| ES File Expl | Email Facel     | pook Gallery | Help & Feed |

3. Tap the transferred DVD video, there will be a window "Complete action using"

popping.

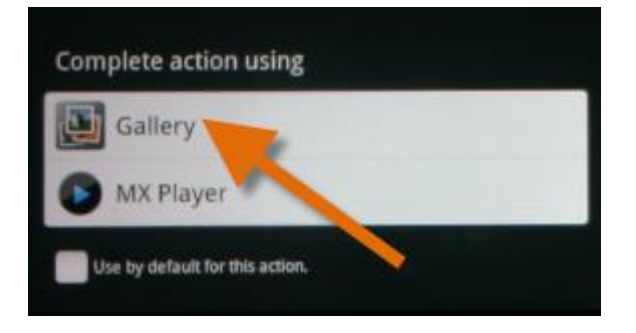

Select "Gallery" or another video player app to play DVD on Kindle Fire and Kindle

Fire HD.

Copy Right <u>www.imelfin.com</u>

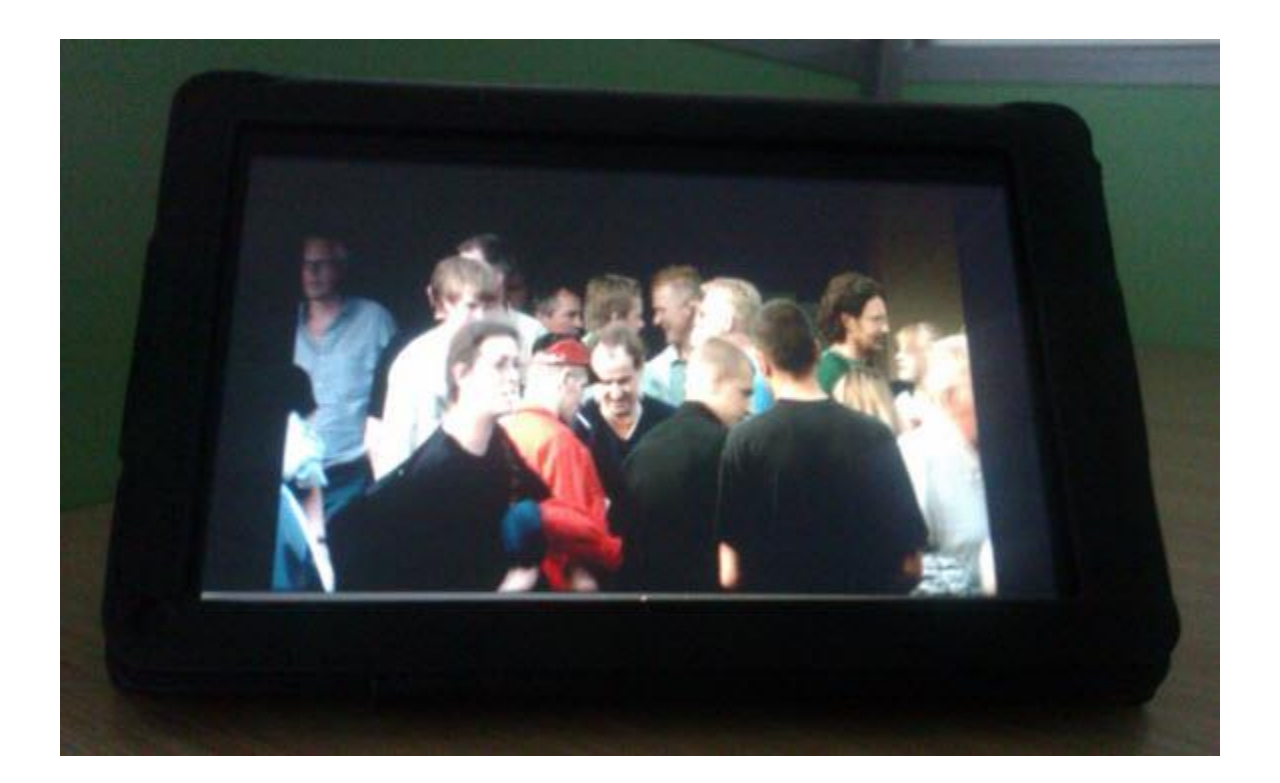

This PDF is generated upon

http://www.imelfin.com/convert-dvd-to-kindle-fire-and-play-dvd-videos-on-kindle-fire.html, the

original author is imElfin.